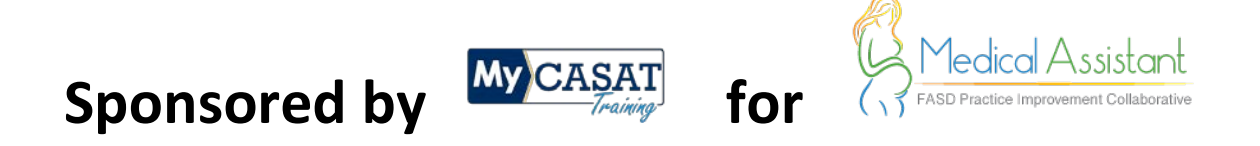

### Steps to register for FASD Prevention Communication Skills Training

1. Go to <u>https://www.mycasat.org/register-now/</u> and create an account:

| Seit Paced Courses       My Account       Contact Us         Register Now         Register for MyCASAT       Seit Paced Courses       Seit Paced Courses         Dues you are registered you can enroll in classes from the courses page and access your dashboard. Just make ares you are logged in before registering. There is always a link in the top right of the website.       Seit Paced Courses         General Registration       Seit Paced Courses       Seit Paced Courses         First       Last       Containing Registration       Seit Paced Courses         There I mail       Confirm Entail       Course To the course page and access your dashboard. Just make ares you are logged in before registering. There is always a link in the top right of the website.       Seit Paced Courses         Cannow Registration       Seit Paced Courses       Seit Paced Courses         Taxet       Countaining Registration       Seit Paced Courses         First       Last       Countaining Registration       Seit Paced Courses         Tax will be your overnames       Confirm Entail       Countain the seit Paced Courses       Seit Paced Courses         First       Last       Entail       Course the seit Paced Courses       Seit Paced Courses         Paced Courses       Course the seit Paced Courses       Course the seit Paced Courses       Seit Paced Courses         Tainst Begreter town of the seit Paced Course | rrses Online Video Trainings My Account Contact Us access your dankhoard, Just make sure (the website. Online Video Training: Contact Us Navigation Self-Pared Courses Online Video Training: Contact Us | My CASAT<br>Training<br>Register Now                                                                |
|----------------------------------------------------------------------------------------------------|----------------------------------------------------------------------------------------------------|----------------------------------------------------------------------------------------------------|
| Register Now         Rest / Repister Now         Description for MyCASAT         Once you are registered you can enroll in classes from the courses page and access your dashboard. Just makes are you are logged in before registering. There is always a link in the top right of the website.         General Registration         Name         First         Last         Enail*         Deser final         The we means         Password*                                                                                                    | access your dashboard. Just make sure<br>(the website.<br>Coaline Video Training:<br>Coaline Video Training:<br>Approvals<br>My Account<br>Contact Us                                                    | Register Now                                                                                        |
| Register for MyCASAT       Self-Paced Courses         Once you are registered you can enroll in classes from the courses page and access your dashboard. Just makes are you are logged in before registering. There is always a link in the top right of the website.       Self-Paced Courses         General Registration       Self-Paced Courses       Self-Paced Courses         Name       Self-Paced Courses       Data Video Training Document         First       Last       Data Video Training       Data Video Training         Emer Email       Cenferm Email       Course I         The ville your osemants       Password *       Self-Paced Courses                                                                                                    | access your dashboard. Just make sure<br>(the website.<br>Conline Video Trainings<br>Contineing Education Boar<br>Approvals<br>My Account<br>Contact Us                                                  |                                                                                                    |
| Register for MyCASAT       Self-Zaced Courses         Once you are registered you can enroll in classes from the courses page and access your dashboard. Just make sure you can be logged in before registering. There is always a link in the top right of the website.       Self-Zaced Courses         General Registration       Self-Zaced Courses       Continuing Edocation II         Name       Self-Zaced Courses       Data Video Training:         First       Last       Content of the website.       Data Video Training:         Enser Email       Confirm Email       Content of the website.       Data Video Training:         This will be your commands       Confirm Email       Content of the website.       Data Video Training:         Particle Temail       Confirm Email       Content of the website.       Data Video Training:         This will be your commands       Confirm Email       Content of the website.       Data Video Training:         Particle Temail       Confirm Email       Content of the website.       Data Video Training:         Particle Temail       Confirm Email       Content of the website.       Data Video Training:         Particle Temail       Confirm Email       Content of the website.       Data Video Training:         Particle Temail       Confirm Email       Confirm Email       Confirm Email       Confirm Email                                                           | access your dashboard. Just make sure<br>the website.<br>Continuing Education Boar<br>Approvals<br>My Account<br>Contact Us                                                                              | Home / Register Now                                                                                 |
| Once you are registered you can enroll in classes from the courses page and access your dashboard. Just make sure you are logged in before registering. There is always a link in the top right of the website.     Self-Paced Courses       General Registration     Cantioning Education II       Name     Make       First     Last       Email *       Exer finail     Confirm Enail       This will be your usersames       Password *                                                                                                    | access your dashboard. Just make sure<br>the website.                                                                                                    | Register for MyCAS                                                                                  |
| Once you are regulared you can enroll in classes from the contract page and access your dambated. Just make sure<br>you are logged in before registering. There is always a link in the top right of the website.       General Registration     Continuing Education I       Name     May Account       First     Last       Email *     Confirm Email       This will be your usersame     Confirm Email       Password *     Confirm Email                                                                                                    | access your dashboard, Just make sure<br>the website.<br>Online Video Trainings<br>Continuing Education Boar<br>Approvals<br>My Account<br>Context Us                                                    |                                                                                                    |
| General Registration     Approval       Name     My Account       First     Last       Email *     Email       Enter Email     Confirm Email       This will be your opename     Password *                                                                                                    | Continuing Education Boar<br>Approvals<br>My Account<br>Contact Us                                                                                                    | Once you are registered you can enroll in class<br>you are logged in before registering. There is a |
| Name     My Account       First     Last       Email *     Controt Us       Enter Email     Confirm Email       This will be your usersame     Password *                                                                                                    | My Account<br>Contact Us                                                                                                    | General Registration                                                                                |
| First Last Email * Enter Email Confirm Enail Thi will be your usersame Password *                                                                                                    | Contact Us                                                                                                    | Name                                                                                                |
| First Last Email * Enter Email Enter Email This will be your usersame Password *                                                                                                    |                                                                                                    |                                                                                                    |
| Email * Enter Email Enter Email This will be your usersame Password *                                                                                                    |                                                                                                    | First                                                                                               |
| Enter Email Confirm Email This will be your username Password *                                                                                                    |                                                                                                    | Email *                                                                                             |
| Enter Email Confirm Email This will be your username Password *                                                                                                    |                                                                                                    |                                                                                                    |
| Thin will be your coversame Password *                                                                                                    |                                                                                                    | Enter Email                                                                                         |
| Password *                                                                                                    |                                                                                                    | This will be your username                                                                          |
|                                                                                                    |                                                                                                    | Password *                                                                                          |
|                                                                                                    |                                                                                                    |                                                                                                    |
| Luter Password Lonin Password                                                                                                    |                                                                                                    | Enter Password                                                                                      |

2. Select *Log In* in the upper right hand corner. Enter your credentials (your email is your username) and log in to your new account:

| € 1.775.784.6265 	☐ info@casat.org                                                                       | Log In Registr |  |                        |                   |  |
|----------------------------------------------------------------------------------------------------|----------------|--|------------------------|-------------------|--|
| Self-Paced Courses Online Video                                                                          |                |  | inings My Account t Us |                   |  |
| Login                                                                                                    |                |  |                        |                   |  |
| Home / Login                                                                                             | 4 X            |  |                        |                   |  |
| If you are not already a                                                                                 |                |  | Navigat                | ion               |  |
| registered user use the button                                                                           | Login          |  | Self-Paced C           | ourses            |  |
| below to sign-up.                                                                                        | Username       |  | Online Video           | o Trainings       |  |
| REGISTER FOR MYCASAT NOW                                                                                 |                |  | Continuin              | g Education Board |  |
|                                                                                                    | Password       |  | Approvals              |                   |  |
| Once you are registered for MyCASAT you                                                                  |                |  | My Account             |                   |  |
| can now login to your account and start                                                                  |                |  | Contact Us             |                   |  |
| registering for classes. Once registered you<br>will find all of your courses on the my account          | Remember Me    |  |                        |                   |  |
| registering for classes. Once registered you<br>will find all of your courses on the my account<br>page. | Remember Me    |  |                        |                   |  |

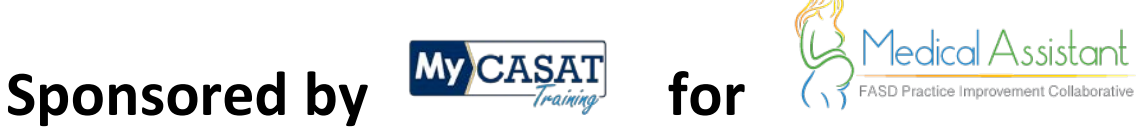

3. Once in your account, select the View and Enroll in Courses button:

| ly Account                                  |                                                                                                    |
|---------------------------------------------|----------------------------------------------------------------------------------------------------|
| VIEW AND ENROLL IN COURSES                  | Welcome Kim           DUR LAST COURSE:         Please add training@casat.org to<br>your email account's list of truste<br>senders. All course certificates ca<br>Expand All   Collapse All<br>be found below: |
| PROFILE<br>EDIT PROFILE<br>USERNA<br>EMAIL: | Your Self-Paced<br>Certificates<br>Complete courses to earn                                                                                                    |

4. Select the course you would like to enroll in:

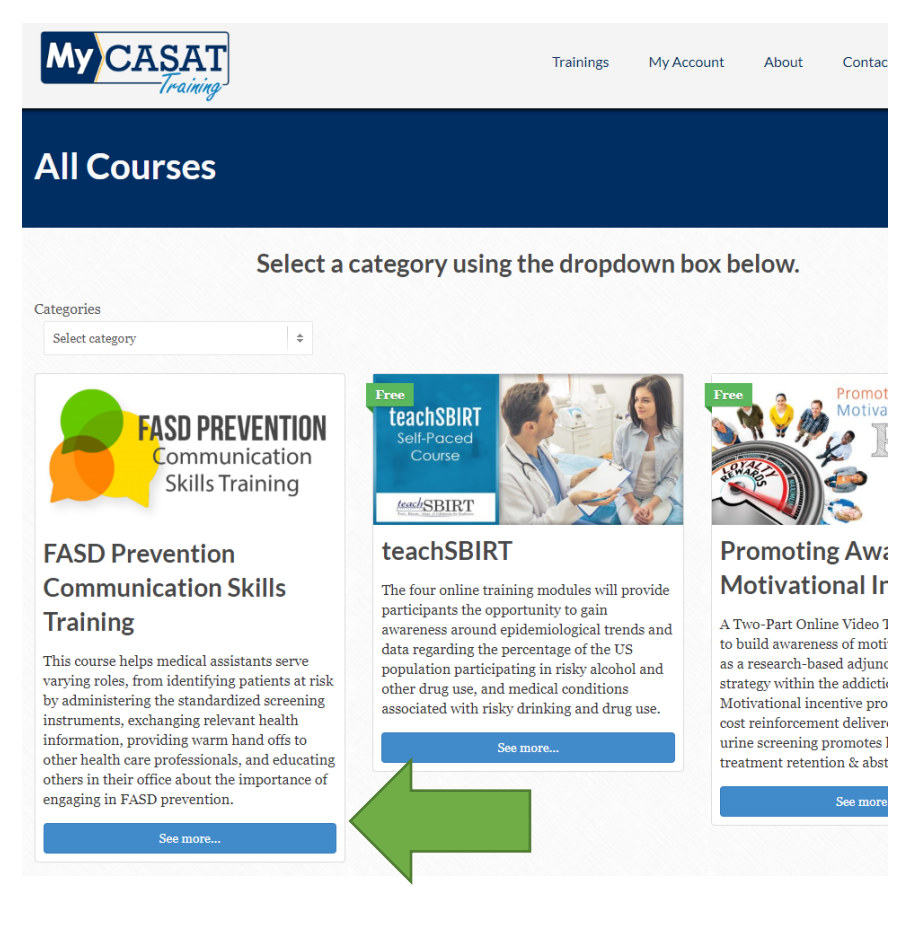

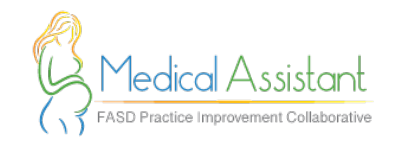

# Sponsored by

#### 5. Scroll down and select the *Take this Course* button:

professionals, and educating others in their office about the importance of engaging in FASD prevention.

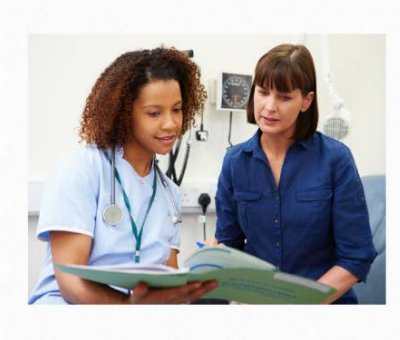

## Communication strategies matter

fo

No matter what your role in promoting behavioral health and preventing FASD among patients, the way in which you communicate with patients and colleagues can have a significant impact on the likelihood that change occurs. When it comes to communication strategies, there are clear winners and losers, with some strategies clearly outperforming others, in terms of impacts on patient health. Effective communication can be even more important when talking about stigmatized behaviors, such as alcohol consumption and reproductive health.

#### Learning Objectives

By the end of this training, you will be able to

- Identify and differentiate helpful and unhelpful communication strategies
- Apply helpful communication strategies to discussions about FASD with patients and colleagues
- Recognize the importance of communication skills when engaging in FASD prevention activities
- Describe helpful and helpful communication strategies

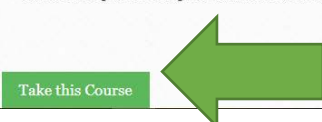

6. Complete registration form, payment information (see Step 7 if you have a coupon code), and select *Submit* button:

| NT #                 |                                                                                                    |                           | Contact Us                   |
|----------------------|----------------------------------------------------------------------------------------------------|---------------------------|------------------------------|
| Name *               | First                                                                                                    | Last                      | 1664 N. Virginia St. Reno. J |
|                      | Kristin                                                                                                    | Smith                     | 89557                        |
| Address *            | City                                                                                                    | State / Province / Region | 775-665-6898                 |
|                      |                                                                                                    |                           | info@casat.org               |
|                      |                                                                                                    |                           | into@casat.org               |
| Email                |                                                                                                    |                           |                              |
| Phone *              |                                                                                                    |                           | Your Certificates            |
|                      |                                                                                                    |                           | Complete courses to earn     |
| Date *               |                                                                                                    |                           | certificates                 |
| Do you have a coupon | Yes                                                                                                    |                           |                              |
| code?                | No                                                                                                    |                           |                              |
|                      |                                                                                                    |                           |                              |
| Cradit Card          |                                                                                                    |                           |                              |
| Credit Card          |                                                                                                    |                           |                              |
| Credit Card          | Card Number                                                                                                    |                           |                              |
| Credit Card          | Card Number                                                                                                    |                           |                              |
| Credit Card          | Card Number<br>Expiration Date                                                                                                    | Security Code             |                              |
| Credit Card          | Card Number<br>Expiration Date<br>Month ‡ Year                                                                                                    | Security Code             |                              |
| Credit Card          | Card Number<br>Expiration Date<br>Month + Year                                                                                                    | Security Code             |                              |
| Credit Card          | Cardholder Name                                                                                                    | Security Code             |                              |
| Credit Card          | Image: Second system       Image: Second system         Card Number       Image: Second system         Expiration Date       Image: Second system         Month       \$       Year         Cardholder Name       Image: Second system | Security Code             |                              |
| Credit Card<br>Total | Image: Second system       Image: Second system         Card Number       Expiration Date         Month       \$ Year         Cardholder Name         \$50.00                                                                          | Security Code             |                              |
| Credit Card<br>Total | Image: Second system       Image: Second system         Card Number       Expiration Date         Month       \$ Year         Cardholder Name       S50.00                                                                             | Security Code             |                              |

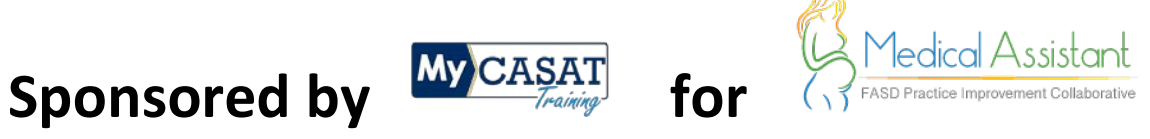

7. If you have a coupon code, select Yes, enter your coupon code, and select Apply:

|                       |                |                           | Login                       |
|-----------------------|----------------|---------------------------|-----------------------------|
| Peer Support Registra | ation          |                           |                             |
| Price: *              | Price: \$50.00 |                           | Contact Us                  |
| Name *                | First          | Last                      | contact os                  |
|                       | Kristin        | Smith                     | 1664 N. Virginia St.Reno, N |
| Address *             | Circu.         | Casts / Descines / Desire | 0900/                       |
|                       | City           | state / Province / Region | //5-005-0098                |
| -eng 5                |                |                           | mowcasacorg                 |
| Email                 |                |                           |                             |
| Phone *               |                |                           | Your Certificates           |
| Date *                |                |                           | Complete courses to earn    |
| Do you have a counon  | a Ves          |                           | certificates                |
| bo you have a coupon  | 9 10           |                           |                             |

8. You will receive a confirmation email that you have successfully registered for the course.

We hope you enjoy the course! If you have questions or issues, please contact 775-784-6265.